### Avira Internet Security 2013

一、簡易設定:直接關閉防毒軟體

1.請於螢幕右下角防毒圖示上按滑鼠的『右鍵』

2.選擇『FireWall』

3.於『啟用 FireWall』項目按滑鼠的『左鍵』,將打勾取消後,即可關掉。

| 3 ✓ 愈用FireWall |   | Real-Time Protection 啟用<br>啟用 Mail Protection<br>Web Protection 啟用<br>FireWall     |
|----------------|---|------------------------------------------------------------------------------------|
| 封鎖所有流量         |   | 啟動 Avira Internet Security<br>設定 Avira Internet Security<br>我的訊息<br>我的通訊設定<br>開始更新 |
| сн 🚝 (         | 2 | 説明<br>關於 Avira Internet Security①<br>瀏覽 Avira 網站<br>1 ゑ ■ □ □                      |

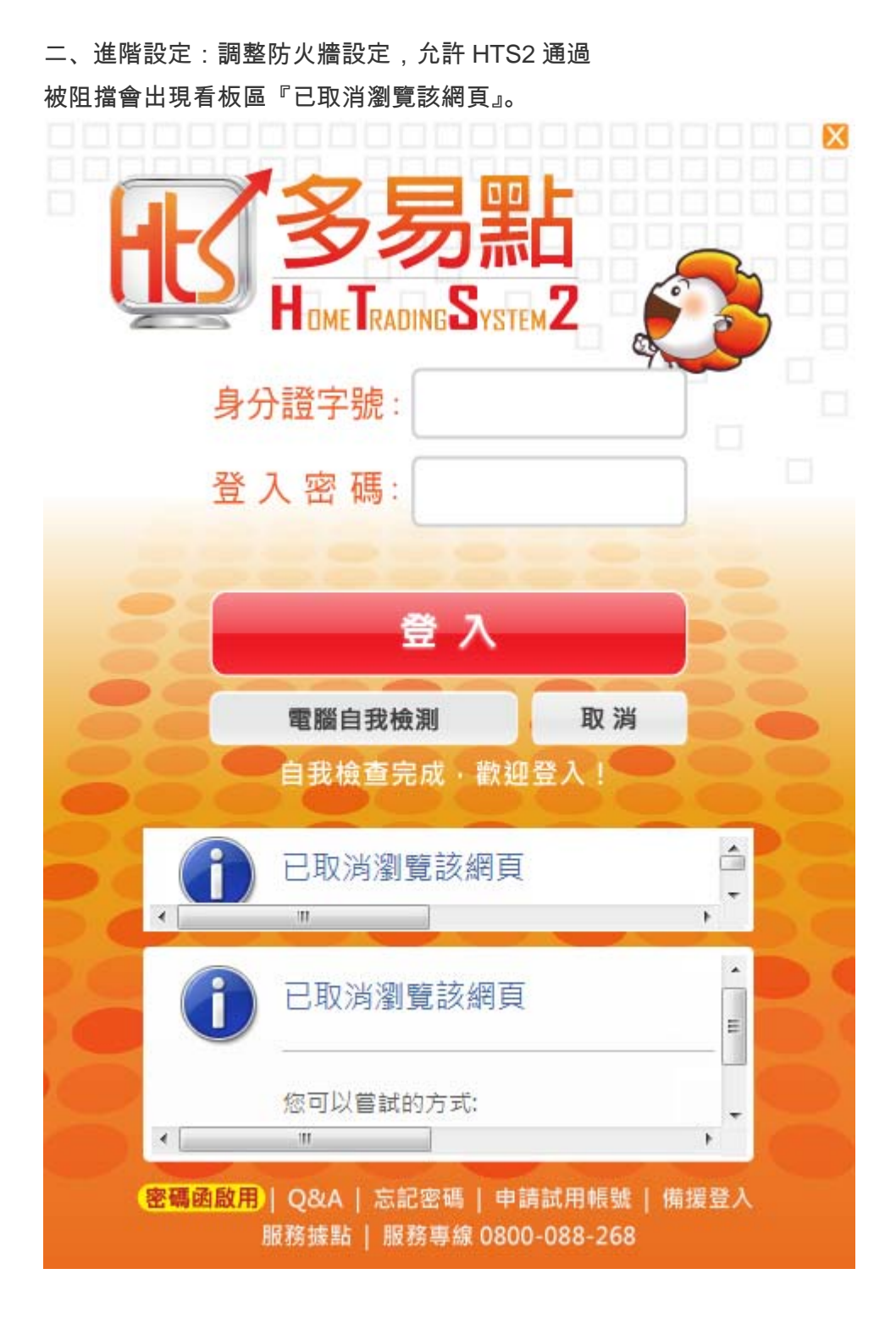

#### 1.請在右下角防毒圖示點右鍵,點選『設定 Avira Internet Security』

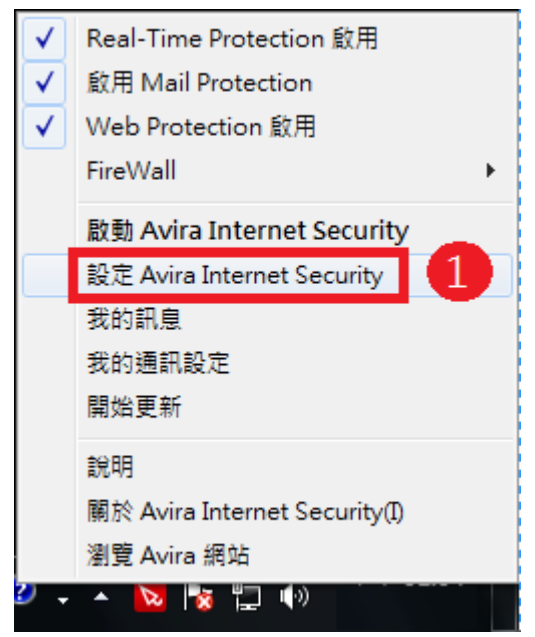

#### 2.請點選『新增應用程式』

| <b>KAVIRA</b>                                                                                                    | Avira Internet Security                                                                                                    |                                               |                                                                                                    |
|----------------------------------------------------------------------------------------------------|----------------------------------------------------------------------------------------------------|-----------------------------------------------|----------------------------------------------------------------------------------------------------|
| _                                                                                                    | 網際網路防護 > FireWall > 應用程                                                                                                    | 式規則                                           | 👔 說明                                                                                               |
| 電腦防護                                                                                                    | 使用者的應用程式規則:                                                                                                    | Tblack0606-PC\涂組長                             | •                                                                                                  |
| 網際網路防護                                                                                                    | 應用程式                                                                                                    | 作用中連線                                         | 動作                                                                                                 |
| <ul> <li>FireWall<br/>介面卡規則<br/>應用程式規則<br/>信任的供應商<br/>設定<br/>快期設定</li> <li>Web Protection</li> <li>Mail Protection</li> <li>第金保護</li> </ul> | <ul> <li>Ask Toolbar Notifier</li> <li>Internet Explorer</li> <li>IntunesHelper</li> <li>RealUpgrade Launcher</li> <li>PChome-Skype</li> <li>msmsgr.exe</li> <li>Goode Choome</li> <li>應用程式詳細資料</li> <li>名稱: Ask Toolbar Notifier</li> <li>路徑: C:\Program Files\AskPartr</li> </ul> | 0<br>0<br>3<br>0<br>2<br>0<br>2<br>0<br>2<br> | 九許     ■       九許     ■       九許     ▲       九許     ▲       九許     ▲       九許     ▲       九許     ▲ |
| ■ 一較                                                                                                    | 2 新增應用程式(P) 移除規則(R)<br>描述<br>た許您建立新的應用程式規則。如果您按T<br>的應用程式,以建立新規則。                                                                                                    | 顯示詳細資料(3)<br>下此按鈕,就會開設對話方塊。                   | 重新載入(L)<br>您可在此選取所需                                                                                |

3.請將下列紅框檔案點選『JsShellClient.exe』

4.按『新增(E)』

| WATINA                                                                                                    | A Avira Internet Security                                                                                                    |                                                                                                    |
|----------------------------------------------------------------------------------------------------|----------------------------------------------------------------------------------------------------|----------------------------------------------------------------------------------------------------|
|                                                                                                    | 新增應用程式至FireWall規則清單                                                                                                    | ? 說明                                                                                                    |
| ] 電腦防護                                                                                                    | 最近使用的應用程式:                                                                                                    | •                                                                                                    |
| 》網際網路防護                                                                                                    | 應用程式名稱                                                                                                    | 動作                                                                                                    |
| <ul> <li>FireWall<br/>介面卡規則<br/>應用程式規則<br/>信任的供應商<br/>設定<br/>快顯設定</li> <li>Web Protection</li> <li>Mail Protection</li> <li>免童保護</li> </ul> | DataDownload.exe     JSCOM.EXE     JSHTSMain.exe     VERFILE.EXE     VERFILE.EXE     Molater     Pon Updater     Bonjour Service     Modoe Reader and Acrobat Manager     Adobe Acrobat Ubdate Service     應用程式詳細資料     xe | 九許     □       九許     □       九許     □       九許     □       九許     □       九許     □       九許     □       九許     □       九許     □       九許     □ |
|                                                                                                    | 名稿: JsShellClient<br>描述:<br>路徑: C:\IHSUN\NewHTS\sShellClient.exe                                                                                                    | 重新載入(L)                                                                                                    |
|                                                                                                    | 4 新增值 取消位 瀏覽其他應用程式也 ♪ 2                                                                                                    | 阿在此選取所需                                                                                                    |

5.新增完畢後,請在 JsShellClient.exe 旁點選『詢問』

| <b>≪avira</b>                                                                                                    | Avira Internet Security                                                                                                    |                                                     |                                           |
|----------------------------------------------------------------------------------------------------|----------------------------------------------------------------------------------------------------|-----------------------------------------------------|-------------------------------------------|
|                                                                                                    | 網際網路防護 > FireWall > 應用程式規                                                                                                    | 則                                                   | ? 說明                                      |
| □ 電腦防護                                                                                                    | 使用者的應用程式規則:                                                                                                    | black0606-PC\涂组長                                    | <b>•</b>                                  |
| <ul> <li>FireWall</li> <li>方面市規則<br/>應用程式規則<br/>信任的供應商<br/>設定<br/>快顯設定</li> <li>Web Protection</li> <li>Mail Protection</li> <li>第 兒童保護</li> </ul> | Bonjour Service     Google Chrome     Google 安裝程式     Bonjour Service     MobileDeviceService     Mindows 殷動應用程式     JSShellClient.exe     應用程式詳細資料     G額: JsShellClient.exe     路徑: C:\IHSUN\NewHTS\JsShellCliert | 1<br>0<br>4<br>5<br>1<br>0<br>5<br>5<br>1<br>0<br>5 | 907F<br>九許<br><u>九許</u><br>詢問<br>詢問<br>預問 |
| <b>師</b> 一般                                                                                                    | 新增應用程式(P) 移除規則(B)<br>描述<br>此表顯示已定義規則的應用程式清單。應用程式<br>曾經執行過而且已儲存規則的每個應用程式。<br>預證値(□) ■ 確定(□) 取道(□)                                                                                                    | 願示詳細資料(5)<br>清單包含了電腦上安裝 Avir<br>金 在田(4)             | 重新載入①<br>a FireWall 之後,                   |

## 6.將 JsShellClient.exe 的動作改為『允許』後

7.按『套用』 8.再按『確定』

| <b>RAVIRA</b>                                                                                                    | Avira Internet Security                                                                                                    |                                 |                                                                |
|----------------------------------------------------------------------------------------------------|----------------------------------------------------------------------------------------------------|---------------------------------|----------------------------------------------------------------|
|                                                                                                    |                                                                                                    |                                 |                                                                |
|                                                                                                    | 網際網路防護、FireWall、應用程式規                                                                                                    | 則                               | ? 說明                                                           |
| 📮 電腦防護                                                                                                    | 使用者的應用程式規則:                                                                                                    | black0606-PC\涂組長                | •                                                              |
| (網際網路防護)                                                                                                    | 應用程式                                                                                                    | 作用中連線                           | 動作 ^                                                           |
| <ul> <li>□ FireWall<br/>介面卡規則<br/>應用程式規則<br/>信任的供應商<br/>設定<br/>快顯設定</li> <li>■ Web Protection</li> <li>● Mail Protection</li> <li>● Mail Protection</li> </ul> | <ul> <li>ⓒ Google Chrome</li> <li>ⓒ Google 安裝程式</li> <li>○ Bonjour Service</li> <li>○ MobileDeviceService</li> <li>○ Windows 殷動應用程式</li> <li>○ JsShellClient.exe</li> <li>○ 應用程式詳細資料</li> <li>○ 名稱: JsShellClient.exe</li> <li>路徑: C:\JIHSUN\WewHTS\JsShellClient</li> </ul>                                                                                                    | 1<br>0<br>4<br>5<br>1<br>0<br>6 | <u>た許</u><br><u>加問</u><br><u>前問</u><br><u>加問</u><br><u> 加許</u> |
| ∰ — 款                                                                                                    | <ul> <li>新增應用程式(P) 移除規則(E)</li> <li>描述</li> <li>在此方塊中,您可以檢視應用程式清單方塊中選取</li> <li>8</li> <li>7</li> <li>7</li> <li>7</li> <li>7</li> <li>8</li> <li>7</li> <li>7</li> <li>8</li> <li>7</li> <li>7</li> <li>8</li> <li>7</li> <li>7</li> <li>8</li> <li>7</li> <li>8</li> <li>7</li> <li>8</li> <li>7</li> <li>7</li> <li>8</li> <li>7</li> <li>8</li> <li>7</li> <li>8</li> <li>7</li> <li>8</li> <li>8</li> <li>7</li> <li>9</li> <li>8</li> <li>7</li> <li>7</li> <li>8</li> <li>7</li> <li>8</li> <li>7</li> <li>8</li> <li>7</li> <li>9</li> <li>8</li> <li>9</li> <li>9</li>     &lt;</ul> | 顯示詳細資料(5)<br>(如的應用程式詳細資料。<br>7  | 重新載入心                                                          |

# 9.再點選一次『新增應用程式』

| 網際網路防護、FireWall、應用程式規則       2       說明         ● 電腦防護       使用者的應用程式規則:       Tblack0606+PC\/涂組長       ●         ● 補脂       使用者的應用程式規則:       Tblack0606+PC\/涂組長       ●         ● 補脂       介面卡規則       ●       ●       ●         ● FireWal       ①       九註       ●       ●         ● FireWal       ①       ●       ●       ●       ●       ●       ●       ●       ●       ●       ●       ●       ●       ●       ●       ●       ●       ●       ●       ●       ●       ●       ●       ●       ●       ●       ●       ●       ●       ●       ●       ●       ●       ●       ●       ●       ●       ●       ●       ●       ●       ●       ●       ●       ●       ●       ●       ●       ●       ●       ●       ●       ●       ●       ●       ●       ●       ●       ●       ●       ●       ●       ●       ●       ●       ●       ●       ●       ●       ●       ●       ●       ●       ●       ●       ●       ●       ●       ●       ●       ●       ●       ●       ●       ●                                                                                                    | <i>C</i> AVIRA                                                                                                    | Avira Internet Security                                                                                                    |                                                         |                     |
|----------------------------------------------------------------------------------------------------|----------------------------------------------------------------------------------------------------|----------------------------------------------------------------------------------------------------|---------------------------------------------------------|---------------------|
| ● 電腦防護       使用者的應用程式規則:       Iblack0606-PC\/涂組長         ● FireWal       介面卡規則       動作         介面卡規則       應用程式       作用中連線       動作         ● FireWal       介面卡規則       面相宜式規則       ●         「食田預式規則」       信任的供應商       3       九許         「自日供應商       設定       0       九許         ● Web Protection       ●       0       九許         ● Mail Protection       ●       ○       九許         ● Mail Protection       ●       ○       一         ● Mail Protection       ●       ○       小許         ● Mail Protection       ●       ○       小許         ● Mail Protection       ●       ○       ○         ● Mail Protection       ●       ○       ○         ● Mail Protection       ●       ○       ○         ● Mail Protection       ●       ○       ○         ● Mail Protection       ●       ○       ○       ○         ● Mail Protection       ●       ○       ○       ○         ●       ●       ○       ○       ○       ○         ●       ●       ○       ○       ○       ○         ●       ●<                                                                                                    |                                                                                                    | 網際網路防護 > FireWall > 應用程式                                                                                                    | 規則                                                      | ? 說明                |
| ● FireWall       應用程式       作用中連線       動作         介面卡規則       適干提式規則       「面卡規則」       「面卡規則」         「百日的規應商       設定       10       九許         沙方面卡規則       「面卡規則」       「日田中主泉」       0       九許         「百日的規應商       設定       10       九許         (○) FireWall       「日田中主泉」       0       九許         (○) 「日田中主 法規則       「日田中主泉」       0       九許         (○) 「日田中主 法規則       「日田中主泉」       11       11         (○) 「日田中主 法規則       ○       「五許       11         (○) 「日田市主 法則ので       0       「加許       11       11         (○) Web Protection       ●       Coole Chome       2       「加許       11         (○) Mail Protection       ●       Coole Chome       2       「加許       11         (○) Mail Protection       ●       Coole Chome       2       「加許       11         (○) Mail Protection       ●       ●       Coole Chome       2       「加許       11         (○) Mail Protection       ●       ●       Coole Chome       2       「加許         (○) Mail Protection       ●       ●       Coole Chome       2       「加許         (○) Mail Protection <th>📮 電腦防護</th> <th>使用者的應用程式規則:</th> <th>Tblack0606-PC\涂組長</th> <th>•</th>                                                                                                    | 📮 電腦防護                                                                                                    | 使用者的應用程式規則:                                                                                                    | Tblack0606-PC\涂組長                                       | •                   |
| <ul> <li>□ FireWal<br/>介面卡規則<br/>應用程式規則<br/>信任的供應商<br/>設定<br/>快顯設定</li> <li>● Web Protection<br/>● Mail Protection</li> <li>● 所會廉選</li> <li>● The main field of the main field of the main field</li></ul> | (書) 網際網路防護                                                                                                    | 應用程式                                                                                                    | 作用中連線                                                   | 動作                  |
| 加速時處       路徑: C: Program Files \AskPartnerNetwork\\TBNotifier.exe         1       1         1       1         1       1         1       1         1       1         1       1         1       1         1       1         1       1         1       1         1       1         1       1         1       1         1       1         1       1         1       1         1       1         1       1         1       1         1       1         1       1         1       1         1       1         1       1         1       1         1       1         1       1         1       1         1       1         1       1         1       1         1       1         1       1         1       1         1       1         1       1                                                                                                    | <ul> <li>□ FireWall         介面卡規則         「應用程式規則         信任的供應商         設定         快顯設定         Web Protection         Mail Protection         Mail Protection</li> </ul> | <ul> <li>Ask Toolbar Notifier</li> <li>Internet Explorer</li> <li>IntunesHelper</li> <li>RealUpgrade Launcher</li> <li>PChome-Skype</li> <li>msnmsgr.exe</li> <li>Goonle Chrome</li> <li>應用程式詳細資料</li> <li>名稱: Ask Toolbar Notifier</li> </ul> | 0<br>0<br>3<br>0<br>2<br>0<br>7                         |                     |
|                                                                                                    | <ul> <li>▶ 元里休該</li> <li>● 一般</li> </ul>                                                                                                    | 路徑: C:\Program Files\AskPartnen<br>新增應用程式(P) 移除規則(R)<br>描述<br>允許您建立新的應用程式規則。如果您按下此<br>的應用程式,以建立新規則。                                                                                                    | Network\(TBNotifier.exe<br>顯示詳細資料(5)<br>按鈕,就會開啟對話方塊。 \$ | 重新載入(L)<br>您可在此選取所需 |

## 10.請將下列紅框檔案點選『HtsCheck.exe』

11.按『新增(E)』

| <b>RAVIRA</b>                                                                                                    | Avira Internet Security                                                                                                    |                                                         |
|----------------------------------------------------------------------------------------------------|----------------------------------------------------------------------------------------------------|---------------------------------------------------------|
|                                                                                                    | 新增應用程式至FireWall規則清單                                                                                                    | ? 說明                                                    |
| <ul> <li>電腦防護</li> <li>網際網路防護</li> </ul>                                                                                                    | 最近使用的應用程式: 應用程式名稱                                                                                                    | ▼                                                       |
| <ul> <li>□ FireWall<br/>介面卡規則<br/>應用程式規則<br/>信任的供應商<br/>設定<br/>快顯設定</li> <li>● Web Protection</li> <li>● Mail Protection</li> <li>▲ Mail Protection</li> </ul> | ● DataDownload.exe<br>③ DataDownload.exe<br>③ JSCOM.EXE<br>③ JSHTSMain.exe<br>④ VERFILE.EXE<br>④ HtsCheck.exe<br>■ APN Updater<br>■ Bonjour Service<br>◎ Adobe Acrobat Undate Service<br>■ Adobe Acrobat Undate Service<br>■ Em用程式詳細資料 | 九許<br>九許<br>九許<br>九許<br>九許<br>九許<br>九許<br>九許<br>九許<br>九 |
| - 一般                                                                                                    | 名稱: HtsCheck<br>描述:<br>路徑: C:\JIHSUN\NewHTS\HtsCheck.exe                                                                                                    | 重新載入山                                                   |
|                                                                                                    | 1 新増(E) 取消(C) 瀏覽其他應用程式(E)                                                                                                    |                                                         |

12.新增完畢後,請在 HtsCheck.exe 旁點選『詢問』

| <b>RAVIRA</b>                                                                                                    | Avira Internet Security                                                                                                    |                                                      |                                                                                             |
|----------------------------------------------------------------------------------------------------|----------------------------------------------------------------------------------------------------|------------------------------------------------------|---------------------------------------------------------------------------------------------|
|                                                                                                    |                                                                                                    |                                                      |                                                                                             |
|                                                                                                    | 網際網路防護 > FireWall > 應用程式規                                                                                                    | 則                                                    | ? 說明                                                                                        |
| 🖵 電腦防護                                                                                                    | 使用者的應用程式規則:                                                                                                    | black0606-PC\涂組長                                     | •                                                                                           |
| 網際網路防護                                                                                                    | 應用程式                                                                                                    | 作用中連線                                                | 動作 ^                                                                                        |
| <ul> <li>FireWall<br/>介面卡規則<br/>應用程式規則<br/>信任的供應商<br/>設定<br/>快期設定</li> <li>Web Protection</li> <li>Mail Protection</li> <li>Mail Protection</li> <li>▲ 印金保護</li> <li>● 一般</li> </ul> | <ul> <li>Google Chrome</li> <li>Google 安裝程式</li> <li>Bonjour Service</li> <li>MobileDeviceService</li> <li>Windows 設動應用程式、</li> <li>修 HtsCheck.exe</li> <li>應用程式詳細資料</li> <li>低 名稱: HtsCheck.exe</li> <li>路徑: C:\JIHSUN\NewHTS\HtsCheck.</li> <li>新增應用程式(P) 移除規則(c)</li> <li>描述</li> <li>此表顯示已定鏡規則的應用程式清單。應用程式,</li> </ul> | 1<br>0<br>4<br>5<br>1<br>0<br>0<br>.exe<br>願示詳細資料(5) | <u> 九許</u><br><u> 勤問</u><br><u> 勤問</u><br><u> 勤問</u><br><b> 重</b><br>新載入①<br>a FireWall 之後, |
|                                                                                                    | 預設值(D) 😽 確定(O) 取消(C)                                                                                                    |                                                      |                                                                                             |

#### 13.將 HtsCheck.exe 的動作改為『允許』後

14.按『套用』 15.再按『確定』

| <b>RAVIRA</b>                                                                                                    | Avira Internet Security                                                                                                    |                                |                                                                   |
|----------------------------------------------------------------------------------------------------|----------------------------------------------------------------------------------------------------|--------------------------------|-------------------------------------------------------------------|
|                                                                                                    |                                                                                                    |                                |                                                                   |
|                                                                                                    | 網際網路防護 > FireWall > 應用程式規                                                                                                    | 則                              | ? 說明                                                              |
| 🖵 電腦防護                                                                                                    | 使用者的應用程式規則:                                                                                                    | 「black0606-PC\涂組長              | •                                                                 |
| 網際網路防護                                                                                                    | 應用程式                                                                                                    | 作用中連線                          | 動作 🔶                                                              |
| <ul> <li>FireWall<br/>介面卡規則<br/>應用程式規則<br/>信任的供應商<br/>設定<br/>快顯設定</li> <li>Web Protection</li> <li>Mail Protection</li> <li>Mail Protection</li> </ul> | <ul> <li>ⓒ Google Chrome</li> <li>ⓒ Google 安裝程式</li> <li>➡ Bonjour Service</li> <li>➡ MobielDeviceService</li> <li>➡ Windows 散動應用程式</li> <li>➡ HtsCheck.exe</li> <li>&gt; 應用程式詳細資料</li> <li>● 任素</li> <li>● 各稿: HtsCheck.exe</li> <li>路径: C:\UHSUN\\NewHTS\\HtsCheck</li> </ul> | 1<br>0<br>4<br>5<br>1<br>0     | <u> 九許</u><br>九許<br><u> 勤問 </u><br>勤問<br>調問<br>王<br>九許<br>勤問<br>、 |
| <u>一般</u>                                                                                                    | 新增應用程式(P) 移除規則(R)<br>描述<br>在此方塊中,您可以檢視應用程式清單方塊中選用<br>15                                                                                                    | 顯示詳細資料(5)<br>取的應用程式詳細資料。<br>14 | 重新載入心                                                             |
|                                                                                                    | 預設值回 👋 確定回 取消C                                                                                                    | 😽 套用(A)                        |                                                                   |

### 16.請再點選一次『新增應用程式』

| Superative Statement Statement Stateme                                                                                                    |            |
|----------------------------------------------------------------------------------------------------|------------|
| ● 電腦防護       使用者的應用程式規則:       Tblack0606-PC \/涂組長         ● 所能       應用程式       作用中連線       動作         ● FireWall       介面卡規則       應用程式       作用中連線       動作         ● 所能       Ask Toolbar Notifier       0       允許         ● 所加常規則       個用程式規則       ● 「threet Explorer       0       允許         ● 所用程式規則       ● 「threet Explorer       0       允許         ● 保護       ● Chome-Skype       2       允許         ● Web Protection       ● msmsgr.exe       0       允許         ● Mail Protection       ● Mail Protection       ● 原用程式詳細資料       ● 名緒:       Ask Toolbar Notifier         ● 分       ④       ④       ● 低語:       C:\Program Files \AskPartnerNetwork\\TBNotifier.exe         ● 一般       ⑥       ● 低語:       ● 低語:       ● 低語:       ● 低語:       ● 低語:       ● 低語:                                                                                                    | ? 說明       |
| ● 網際網路防護<br>■ FireWall<br>介面卡規則<br><u>應用程式規則</u><br>信任的供應商<br>設定<br>快期設定<br>● Wall Protection<br>● Mail Protection<br>● Mail Prot | •          |
| <ul> <li>FireWall<br/>介面卡規則<br/>應用程式規則<br/>信任的供應商<br/>設定</li> <li>Web Protection</li> <li>Mail Protection</li> <li>Mail Protection</li></ul>                                                                                                    | •          |
| <ul> <li>Mail Protection</li> <li>應用程式評細資料</li> <li>名稱: Ask Toolbar Notifier</li> <li>路徑: C:\Program Files\AskPartnerNetwork\\TBNotifier.exe</li> <li>新始度田程式(2)</li> <li>我险度田程式(2)</li> <li>我论意田程式(2)</li> </ul>                                                                                                    | E          |
| 新物味田結子(D)                                                                                                    |            |
| 描述<br>方許您建立新的應用程式規則。如果您按下此按鈕,就會開啟對話方塊。您可在此選取<br>的應用程式,以建立新規則。                                                                                                    | (L)<br>I所需 |

### 17.請將下列紅框檔案點選『UpdateAgent.exe』

18.按『新增(E)』

| Avira Internet Security                                                                                                    | Avira Internet Conscitu                                                                                                    |                                                                                                    |
|----------------------------------------------------------------------------------------------------|----------------------------------------------------------------------------------------------------|----------------------------------------------------------------------------------------------------|
| MAVIKA                                                                                                    | Avira Internet Security                                                                                                    |                                                                                                    |
| _                                                                                                    | 新增應用程式至FireWall規則清單                                                                                                    | 2 說明                                                                                                    |
|                                                                                                    | 最近使用的應用程式:                                                                                                    | ▼<br>  \$4.0+                                                                                                    |
| <ul> <li>Markadia Mage</li> <li>Fire Wall</li> <li>介面卡規則</li> <li>應用程式規則</li> <li>信任的供應商</li> <li>設定</li> <li>快顯設定</li> <li>Web Protection</li> <li>Mail Protection</li> <li>兒童保護</li> </ul> | 應用程式名稱 DataDownload.exe DataDownload.exe DSCOM.ExE SIGNEXE SIGNEXE VFBEILE.EXE VFBEILE.EXE OpdateAgent.exe APN Updater Bonjour Service Adobe Acrobat Update Service CTUTION CTUTION | BUTF<br><u> 九許</u><br><u> 九許</u><br><u> 九</u> 許<br><u> 九</u> 許<br><u> 九</u> 計 |
| 前 一般                                                                                                    | 8月14年34年4月41<br>名稱: UpdateAgent.exe<br>描述:<br>路徑: C:\JIHSUN\WewHTS\UpdateAgent.exe<br>新增€ 取消(C) 瀏覽其他應用程式(B)                                                                         | <ul><li>重新載入(⊥)</li><li>☆可在此選取所需</li></ul>                                                                                                    |
|                                                                                                    |                                                                                                    |                                                                                                    |

19.新增完畢後,請在 UpdateAgent.exe 旁點選『詢問』

| <i>C</i> AVIRA                                                                                                    | Avira Internet Security                                                                                                    |                                                                                                    |                                                            |
|----------------------------------------------------------------------------------------------------|----------------------------------------------------------------------------------------------------|----------------------------------------------------------------------------------------------------|------------------------------------------------------------|
|                                                                                                    |                                                                                                    |                                                                                                    |                                                            |
|                                                                                                    | 網際網路防護 > FireWall > 應用程式規則                                                                                                    | ŋ                                                                                                    | ? 說明                                                       |
| 🖵 電腦防護                                                                                                    | 使用者的應用程式規則:                                                                                                    | ck0606-PC\涂組長                                                                                                   | •                                                          |
| (網際網路防護)                                                                                                    | 應用程式                                                                                                    | 作用中連線                                                                                                    | 動作 🖍                                                       |
| <ul> <li>FireWall<br/>介面卡規則<br/>應用程式規則<br/>信任的供應商<br/>設定<br/>快顯設定</li> <li>Web Protection</li> <li>Mail Protection</li> <li>Mail Protection</li> <li>① 和畫保護</li> <li>● 一般</li> </ul> | <ul> <li>Google Chrome</li> <li>Google 安装程式</li> <li>Bonjour Service</li> <li>MobileDeviceService</li> <li>Windows 股動應用程式</li> <li>UpdateAgent.exe</li> <li>應用程式詳細資料</li> <li>名稱: UpdateAgent.exe</li> <li>路徑: C:\UIHSUN\WewHTS\UpdateAgent</li> <li>新增應用程式(P)</li> <li>移除規則(P)</li> <li>描述</li> <li>此表顯示已定義規則的應用程式清單。應用程式清</li> </ul> | 1<br>0<br>4<br>5<br>1<br>0<br>0<br>0<br>0<br>0<br>0<br>0<br>0<br>0<br>0<br>0<br>0<br>0<br>0<br>0<br>0<br>0<br>0 | 允許<br>九許<br>詢問<br>詢問<br>讀問<br>正<br>筆新載入(L)<br>FireWall 之後, |

# 20.將 UpdateAgent.exe 的動作改為『允許』後

21.按『套用』

22.再按『確定』後重登 HTS2 即可

| <b>RAVIRA</b>                                                                                                    | Avira Internet Security                                                                                                    |                                           |                                                     |
|----------------------------------------------------------------------------------------------------|----------------------------------------------------------------------------------------------------|-------------------------------------------|-----------------------------------------------------|
|                                                                                                    |                                                                                                    |                                           |                                                     |
|                                                                                                    | 網際網路防護 > FireWall > 應用程式規則                                                                                                    | 則                                         | ? 說明                                                |
| 🖵 電腦防護                                                                                                    | 使用者的應用程式規則:                                                                                                    | olack0606-PC\涂組長                          | •                                                   |
| 網際網路防護                                                                                                    | 應用程式                                                                                                    | 作用中連線                                     | 動作 🖍                                                |
| <ul> <li>FireWall         <ul> <li>介面卡規則             應用程式規則             信任的供應商             設定             快願設定</li> </ul> </li> <li>Web Protection         <ul> <li>Mail Protection</li> </ul> </li> </ul>                                                                                                    | <ul> <li>Google Chrome</li> <li>Google 安裝程式</li> <li>Bonjour Service</li> <li>MobileDeviceService</li> <li>Windows 殷勤應用程式</li> <li>UpdateAgent.exe</li> </ul> | 1<br>0<br>4<br>5<br>1<br>20               | <u> た許</u> <u> </u> 注<br><u> </u> 〕 訪問<br>加問<br>工 計 |
| <ul> <li>♣</li> <li>●</li> <li>●</li></ul> | A場・ OpdateAgentexe       路徑:     C:\JIHSUN\WewHTS\UpdateAge       新増應用程式(P)     移除規則(R)       描述     在此方塊中,您可以檢視應用程式清單方塊中選取       22                          | ent.exe<br>顯示詳細資料(5)<br>如的應用程式詳細資料。<br>21 | 重新載入心                                               |
|                                                                                                    | 預設值(D) 👋 確定(O) 取消(C)                                                                                                    | 😽 套用(A)                                   |                                                     |